**Enterprise Router** 

# **Getting Started**

 Issue
 01

 Date
 2024-01-15

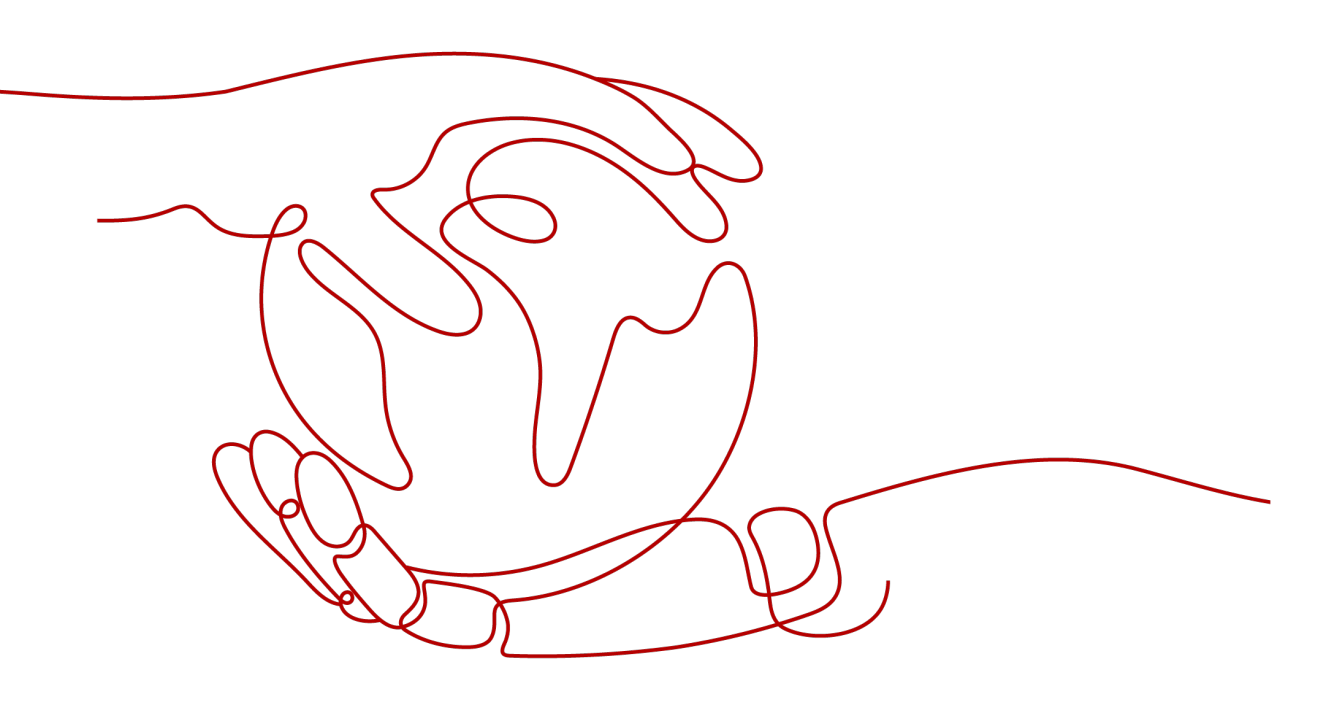

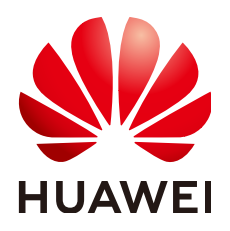

HUAWEI CLOUD COMPUTING TECHNOLOGIES CO., LTD.

#### Copyright © Huawei Cloud Computing Technologies Co., Ltd. 2024. All rights reserved.

No part of this document may be reproduced or transmitted in any form or by any means without prior written consent of Huawei Cloud Computing Technologies Co., Ltd.

#### **Trademarks and Permissions**

NUAWEI and other Huawei trademarks are the property of Huawei Technologies Co., Ltd. All other trademarks and trade names mentioned in this document are the property of their respective holders.

#### Notice

The purchased products, services and features are stipulated by the contract made between Huawei Cloud and the customer. All or part of the products, services and features described in this document may not be within the purchase scope or the usage scope. Unless otherwise specified in the contract, all statements, information, and recommendations in this document are provided "AS IS" without warranties, guarantees or representations of any kind, either express or implied.

The information in this document is subject to change without notice. Every effort has been made in the preparation of this document to ensure accuracy of the contents, but all statements, information, and recommendations in this document do not constitute a warranty of any kind, express or implied.

### Huawei Cloud Computing Technologies Co., Ltd.

Address: Huawei Cloud Data Center Jiaoxinggong Road Qianzhong Avenue Gui'an New District Gui Zhou 550029 People's Republic of China

Website: https://www.huaweicloud.com/intl/en-us/

# **Contents**

| 1 Selecting a Networking Scheme                                                          | 1  |
|------------------------------------------------------------------------------------------|----|
| 2 Preparations                                                                           | 5  |
| 3 Using an Enterprise Router to Enable Communications Between VPCs in the<br>Same Region | 6  |
| 3.1 Overview                                                                             | 6  |
| 3.2 Step 1: Plan Networks and Resources                                                  | 8  |
| 3.3 Step 2: Create an Enterprise Router                                                  | 13 |
| 3.4 Step 3: (Optional) Create VPCs and ECSs                                              | 15 |
| 3.5 Step 4: Create VPC Attachments to the Enterprise Router                              | 15 |
| 3.6 Step 5: (Optional) Add Routes to VPC Route Tables                                    | 18 |
| 3.7 Step 6: Verify Connectivity Among VPCs                                               | 20 |
| A Change History                                                                         | 22 |

# **1** Selecting a Networking Scheme

You can use enterprise routers to build a central network and to simplify the network architecture. There are two typical schemes to use Enterprise Router together with Direct Connect to allow an on-premises data center to access multiple VPCs.

**Figure 1-1** Networking for allowing an on-premises data center to access two service VPCs directly (scheme 2)

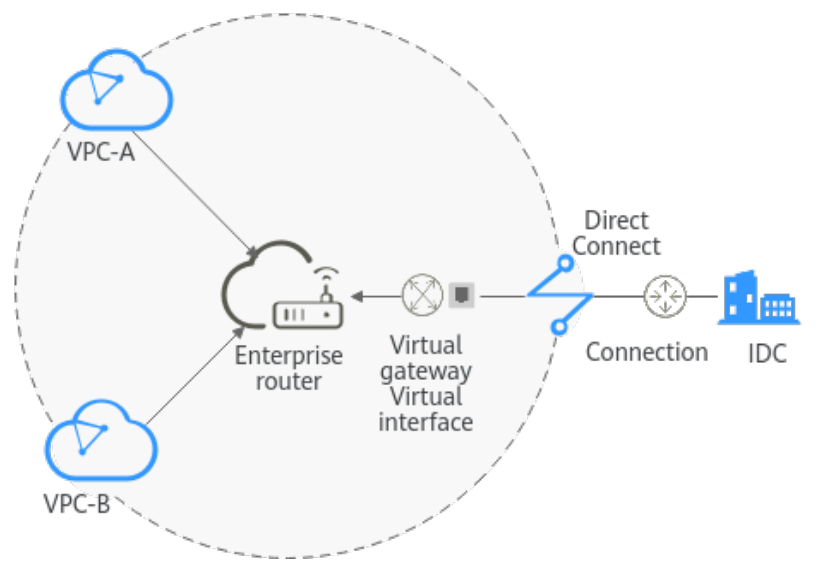

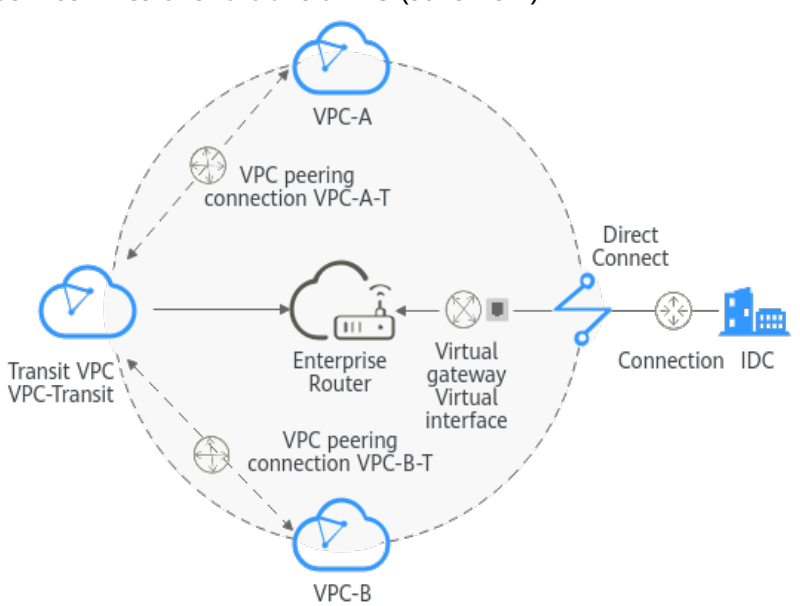

**Figure 1-2** Networking for allowing an on-premises data center to access two service VPCs over a transit VPC (scheme 2)

| Table | 1-1 | Comparison | between | the | two | schemes |
|-------|-----|------------|---------|-----|-----|---------|
|       |     |            |         |     |     |         |

| Sc<br>he<br>m<br>e      | Networking<br>Architecture                                                                                                    | Network Path<br>Description                                                                                                    | Configuration Guide                                                                                                    | Remarks                                                                     |
|-------------------------|----------------------------------------------------------------------------------------------------|----------------------------------------------------------------------------------------------------|----------------------------------------------------------------------------------------------------|-----------------------------------------------------------------------------|
| Sc<br>he<br>m<br>e<br>1 | As shown in<br>Figure 1-1:<br>Two service<br>VPCs (VPC-A<br>and VPC-B) and<br>the Direct<br>Connect virtual<br>gateway are<br>attached to an<br>enterprise<br>router. | <ul> <li>The enterprise router enables the two VPCs to communicat e with each other.</li> <li>Direct Connect enables the on-premises data center to access the cloud, and the enterprise router connects the on-premises data center to both VPCs.</li> </ul> | <ul> <li>Connectivity between<br/>VPCs: Using an<br/>Enterprise Router to<br/>Enable<br/>Communications<br/>Between VPCs in the<br/>Same Region</li> <li>Connectivity between<br/>VPCs and an on-<br/>premises data center:<br/>Using Enterprise<br/>Router and Direct<br/>Connect to Allow<br/>Communications<br/>Between an On-<br/>Premises Data<br/>Center and VPCs</li> </ul> | For<br>details,<br>see How<br>Do I<br>Select a<br>Networki<br>ng<br>Scheme? |

| Sc<br>he<br>m<br>e      | Networking<br>Architecture                                                                                                    | Network Path<br>Description                                                                                                    | Configuration Guide                                                                                              | Remarks |
|-------------------------|----------------------------------------------------------------------------------------------------|----------------------------------------------------------------------------------------------------|----------------------------------------------------------------------------------------------------|---------|
| Sc<br>he<br>m<br>e<br>2 | As shown in<br>Figure 1-2:<br>The two service<br>VPCs (VPC-A<br>and VPC-B) are<br>not attached to<br>the enterprise<br>router. Instead, a<br>transit VPC<br>(VPC-Transit) is<br>used. The transit<br>VPC and the<br>Direct Connect<br>virtual gateway<br>are attached to<br>the enterprise<br>router. | <ul> <li>Each service<br/>VPC is<br/>connected to<br/>the transit<br/>VPC over a<br/>VPC peering<br/>connection.</li> <li>Direct<br/>Connect<br/>enables the<br/>on-premises<br/>data center<br/>to access the<br/>cloud, and<br/>the<br/>enterprise<br/>router<br/>connects the<br/>on-premises<br/>data center<br/>to the two<br/>service VPCs.</li> </ul> | Using Enterprise Router<br>and a Transit VPC to<br>Allow an On-premises<br>Data Center to Access<br>Service VPCs |         |

#### How Do I Select a Networking Scheme?

In scheme 1, the service VPCs are directly attached to the enterprise router. In scheme 2, a transit VPC is used and attached to the enterprise router. Each service VPC is connected to the transit VPC over a VPC peering connection. Compared with scheme 1, scheme 2 costs less and eliminates some constraints, as detailed below:

- Scheme 2 uses less traffic and fewer attachments.
  - Traffic between service VPCs is routed through VPC peering connections instead of enterprise routers, reducing traffic costs.
  - Only the transit VPC is attached to the enterprise router. You can pay less for the attachments.
- Scheme 2 frees you from the following constraints that scheme 1 has on attaching service VPCs to an enterprise router:
  - If a service VPC is used by ELB, VPC Endpoint, NAT Gateway (private NAT gateways), or DCS, contact customer service to confirm the service compatibility and preferentially use a transit VPC for networking.
  - Traffic cannot be forwarded from a VPC to the enterprise router if you set the destination of a route in the VPC route table to 0.0.0/0 and:
    - An ECS in the VPC has an EIP bound.

- The VPC is being used by ELB, NAT Gateway, VPC Endpoint, or DCS.
- If a VPC attached to an enterprise router has a NAT gateway associated and **Scenario** of the SNAT or DNAT rules is set to **Direct Connect**, the network from the on-premises data center to the VPC is disconnected.

#### NOTICE

If you still want to use scheme 1 to attach service VPCs to an enterprise router, contact customer service to evaluate the feasibility.

# **2** Preparations

#### Registering a HUAWEI ID and Completing Real-Name Authentication

If you already have a HUAWEI ID, skip this topic. If you do not have one, proceed as follows:

- 1. Visit https://www.huaweicloud.com/eu/ and click Sign Up.
- On the displayed page, register an account as prompted.
   After the registration is completed, you will be redirected to your account information page.
- 3. Complete real-name authentication by following the instructions in **Individual Real-Name Authentication**.

#### Learning About Enterprise Router Pricing

For details, see **Pricing Details**.

# **3** Using an Enterprise Router to Enable Communications Between VPCs in the Same Region

## 3.1 Overview

#### Background

Four VPCs are created in region A on Huawei Cloud and they need to communicate with each other.

You can create an enterprise router in region A and attach the four VPCs to the enterprise router. The enterprise router can route traffic among the VPCs so that they can communicate with each other.

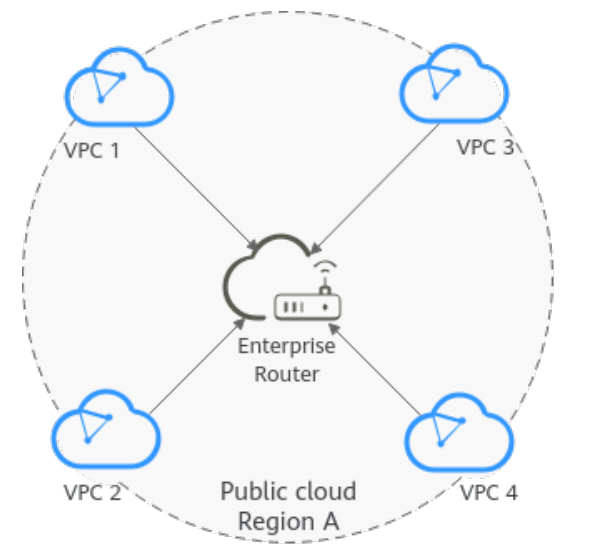

Figure 3-1 Communications among VPCs in the same region

#### D NOTE

This document describes how to use an enterprise router to quickly allow multiple VPCs in the same region to communicate with each other.

You can **share an enterprise router** with different accounts to attach VPCs of these accounts to the same enterprise router for communication.

#### Procedure

**Figure 3-2** shows the procedure for using an enterprise router to allow multiple VPCs in the same region to communicate with each other.

Figure 3-2 Flowchart for connecting VPCs in the same region

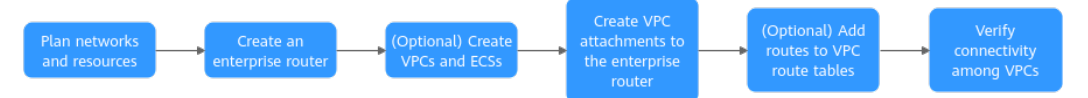

#### Table 3-1 Steps for connecting VPCs in the same region

| N<br>o. | Step                                                          | Description                                                                                              |
|---------|---------------------------------------------------------------|----------------------------------------------------------------------------------------------------|
| 1       | Step 1: Plan<br>Networks and<br>Resources                     | Plan CIDR blocks and the number of resources.                                                            |
| 2       | Step 2: Create an<br>Enterprise Router                        | Create one enterprise router for connecting VPCs in the same region.                                     |
| 3       | Step 3: (Optional)<br>Create VPCs and<br>ECSs                 | Create four VPCs and four ECSs. You can change<br>the resource quantity and specifications as<br>needed. |
|         |                                                               | If you already have these resources, skip this step.                                                     |
| 4       | Step 4: Create VPC<br>Attachments to the<br>Enterprise Router | Attach the four VPCs to the enterprise router.                                                           |

| N<br>o. | Step                                                    | Description                                                                                                    |
|---------|---------------------------------------------------------|----------------------------------------------------------------------------------------------------|
| 5       | Step 5: (Optional)<br>Add Routes to VPC<br>Route Tables | <ul> <li>Add routes to the route tables of the VPCs for communication with the enterprise router.</li> <li>If you enable Auto Add Routes when creating a VPC attachment, you do not need to manually add static routes to the VPC route table. Instead, the system automatically adds routes (with this enterprise router as the next hop and 10.0.0/8, 172.16.0.0/12, and 192.168.0.0/16 as the destinations) to all route tables of the VPC.</li> <li>If an existing route in the VPC route tables has a destination to 10.0.0/8, 172.16.0.0/12, or 192.168.0.0/16, the routes will fail to be added. In this case, do not need to enable Auto Add Routes. After the attachment is created, manually add routes.</li> </ul> |
| 6       | Step 6: Verify<br>Connectivity Among<br>VPCs            | Log in to the ECS and run the <b>ping</b> command to verify the connectivity among VPCs.                                                                                                    |

### 3.2 Step 1: Plan Networks and Resources

To use an enterprise router to connect VPCs in the same region, you need to:

- **Network Planning**: Plan CIDR blocks of VPCs and subnets, and route tables of VPCs and the enterprise router.
- **Resource Planning**: Plan the quantity, names, and parameters of cloud resources, including VPCs, ECSs, and the enterprise router.

#### **Network Planning**

**Figure 3-3** and **Table 3-3** show the network planning and its description for communications among VPCs in the same region.

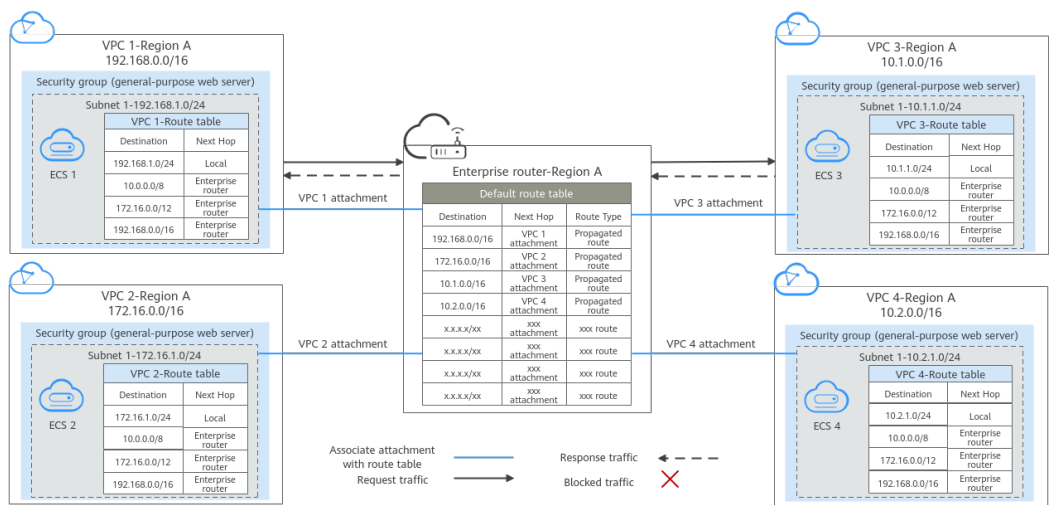

Figure 3-3 Network planning for communications among VPCs in the same region

| Table 3-2 | 2 Network | traffic | flows |
|-----------|-----------|---------|-------|
|-----------|-----------|---------|-------|

| Scenario                        | Description                                                                                                    |
|---------------------------------|----------------------------------------------------------------------------------------------------|
| Request from<br>VPC 1 to VPC 3  | 1. The route table of VPC 1 has a route with next hop set to the enterprise router to forward traffic from VPC 1 to the enterprise router.                           |
|                                 | 2. The route table of the enterprise router has a propagated route with next hop set to the VPC 3 attachment to forward traffic from the enterprise router to VPC 3. |
| Response from<br>VPC 3 to VPC 1 | 1. The route table of VPC 3 has a route with next hop set to the enterprise router to forward traffic from VPC 3 to the enterprise router.                           |
|                                 | 2. The route table of the enterprise router has a propagated route with next hop set to the VPC 1 attachment to forward traffic from the enterprise router to VPC 1. |

| Resource             | Description                                                                                                    |
|----------------------|----------------------------------------------------------------------------------------------------|
| VPC                  | • The CIDR blocks of the VPCs to be connected cannot overlap with each other.<br>In this example, the CIDR blocks of the VPCs are propagated to the enterprise router route table as the destination in routes. The CIDR blocks cannot be modified and overlapping CIDR blocks may cause route conflicts. |
|                      | If your existing VPCs have overlapping CIDR blocks, do not use<br>propagated routes. Instead, you need to manually add static<br>routes to the route table of the enterprise router. The<br>destination can be VPC subnet CIDR blocks or smaller ones.                                                    |
|                      | Each VPC has a default route table.                                                                                                    |
|                      | Routes in the default route table can be:                                                                                                    |
|                      | <ul> <li>Local: a system route for communications between subnets<br/>in a VPC.</li> </ul>                                                                                                    |
|                      | <ul> <li>Enterprise router: custom routes with 10.0.0/8,<br/>172.16.0.0/12, and 192.168.0.0/16 as the destinations for<br/>routing traffic from a VPC subnet to the enterprise router.<br/>See Table 3-4 for route details.</li> </ul>                                                                    |
| Enterprise<br>router | After <b>Default Route Table Association</b> and <b>Default Route</b><br><b>Table Propagation</b> are enabled and a VPC attachment is created,<br>the system will automatically:                                                                                                    |
|                      | • Associate VPC attachments with the default route table of the enterprise router.                                                                                                    |
|                      | • Propagate VPC attachments with the default route table of the enterprise router. The route table automatically learns the VPC CIDR block as the destination of routes. For details, see Table 3-5.                                                                                                    |
| ECS                  | The four ECSs are in different VPCs. If the ECSs are associated with different security groups, add rules to their security groups to allow access to each other.                                                                                                    |

| Table 3-3 Network | planning fo | r communications among | VPCs in the same region |
|-------------------|-------------|------------------------|-------------------------|
|-------------------|-------------|------------------------|-------------------------|

Table 3-4 VPC route table

| Destination    | Next Hop          | Route Type           |
|----------------|-------------------|----------------------|
| 10.0.0/8       | Enterprise router | Static route: Custom |
| 172.16.0.0/12  | Enterprise Router | Static route: Custom |
| 192.168.0.0/16 | Enterprise Router | Static route: Custom |

Propagated route

#### D NOTE

192.168.0.0/16

172.16.0.0/16

VPC 2 CIDR block:

- If you enable **Auto Add Routes** when creating a VPC attachment, you do not need to manually add static routes to the VPC route table. Instead, the system automatically adds routes (with this enterprise router as the next hop and 10.0.0.0/8, 172.16.0.0/12, and 192.168.0.0/16 as the destinations) to all route tables of the VPC.
- If an existing route in the VPC route tables has a destination to 10.0.0.0/8, 172.16.0.0/12, or 192.168.0.0/16, the routes will fail to be added. In this case, do not to enable **Auto Add Routes**. After the attachment is created, manually add routes.
- Do not set the destination of a route (with an enterprise router as the next hop) to 0.0.0.0/0 in the VPC route table. If an ECS in the VPC has an EIP bound, the VPC route table will have a policy-based route with 0.0.0.0/0 as the destination, which has a higher priority than the route with the enterprise router as the next hop. In this case, traffic is forwarded to the EIP and cannot reach the enterprise router.

| Destination       | Next Hop              | Route Type       |
|-------------------|-----------------------|------------------|
| VPC 1 CIDR block: | VPC 1 attachment: er- | Propagated route |

attach-01

attach-02

#### Table 3-5 Enterprise router route table

| VPC 3 CIDR block:<br>10.1.0.0/16 | VPC 3 attachment: er-<br>attach-03 | Propagated route |
|----------------------------------|------------------------------------|------------------|
| VPC 4 CIDR block:<br>10.2.0.0/16 | VPC 4 attachment: er-<br>attach-04 | Propagated route |
|                                  |                                    |                  |

VPC 2 attachment: er-

#### **Resource Planning**

The enterprise router, VPCs, and ECSs must be in the same region. You can select any AZ within the region.

#### D NOTE

The following resource details are only examples. You can modify them as required.

• One enterprise router.

 Table 3-6 Enterprise router details

| Enterp<br>rise<br>Router<br>Name | ASN   | Default<br>Route<br>Table<br>Associat<br>ion | Default<br>Route<br>Table<br>Propagat<br>ion | Associati<br>on Route<br>Table | Propagat<br>ion<br>Route<br>Table | Attachm<br>ent   |
|----------------------------------|-------|----------------------------------------------|----------------------------------------------|--------------------------------|-----------------------------------|------------------|
| er-<br>test-01                   | 64512 | Enable                                       | Enable                                       | Default<br>route               | Default<br>route                  | er-<br>attach-01 |
|                                  |       |                                              |                                              | table                          | table                             | er-<br>attach-02 |

| Enterp<br>rise<br>Router<br>Name | ASN | Default<br>Route<br>Table<br>Associat<br>ion | Default<br>Route<br>Table<br>Propagat<br>ion | Associati<br>on Route<br>Table | Propagat<br>ion<br>Route<br>Table | Attachm<br>ent   |
|----------------------------------|-----|----------------------------------------------|----------------------------------------------|--------------------------------|-----------------------------------|------------------|
|                                  |     |                                              |                                              |                                |                                   | er-<br>attach-03 |
|                                  |     |                                              |                                              |                                |                                   | er-<br>attach-04 |

• Four VPCs, each with a unique CIDR block.

#### Table 3-7 VPC details

| VPC Name    | VPC CIDR<br>Block  | Subnet<br>Name     | Subnet CIDR<br>Block | Association<br>Route Table |
|-------------|--------------------|--------------------|----------------------|----------------------------|
| vpc-demo-01 | 192.168.0.0/1<br>6 | subnet-<br>demo-01 | 192.168.1.0/2<br>4   | Default route<br>table     |
| vpc-demo-02 | 172.16.0.0/16      | subnet-<br>demo-02 | 172.16.1.0/24        | Default route<br>table     |
| vpc-demo-03 | 10.1.0.0/16        | subnet-<br>demo-03 | 10.1.1.0/24          | Default route<br>table     |
| vpc-demo-04 | 10.2.0.0/16        | subnet-<br>demo-04 | 10.2.1.0/24          | Default route table        |

• Four ECSs in four different VPCs.

#### Table 3-8 ECS details

| ECS             | Image            | VPC             | Subnet             | Security<br>Group         | Private<br>IP<br>Address |
|-----------------|------------------|-----------------|--------------------|---------------------------|--------------------------|
| ecs-<br>demo-01 | Public<br>image: | vpc-<br>demo-01 | subnet-<br>demo-01 | sg-demo<br>(general-      | 192.168.<br>1.12         |
| ecs-<br>demo-02 | EulerOS 2.5      | vpc-<br>demo-02 | subnet-<br>demo-02 | purpose<br>web<br>server) | 172.16.1.<br>189         |
| ecs-<br>demo-03 |                  | vpc-<br>demo-03 | subnet-<br>demo-03 |                           | 10.1.1.10<br>5           |
| ecs-<br>demo-04 |                  | vpc-<br>demo-04 | subnet-<br>demo-04 |                           | 10.2.1.83                |

# 3.3 Step 2: Create an Enterprise Router

#### Scenarios

This section describes how to create an enterprise router.

#### Procedure

- **Step 1** Log in to the management console.
- **Step 2** Click O in the upper left corner and select the desired region and project.
- **Step 3** Click **Service List** and choose **Networking** > **Enterprise Router**.

The Enterprise Router homepage is displayed.

**Step 4** Click **Create Enterprise Router** in the upper right corner.

The Create Enterprise Router page is displayed.

#### Figure 3-4 Create Enterprise Router

| Create Enterprise Router        |                                                                                                    |
|---------------------------------|----------------------------------------------------------------------------------------------------|
| + Region                        |                                                                                                    |
| A region                        | Regions are geographic areas isolated from each other. Resources are region-specific and cannot be used across regions through internal network connections. For low network latency and quick resource access, select the nearest region. |
| * AZ 🕐                          | -Select-                                                                                                    |
|                                 | Select two AZs to configure active-active deployment for high availability.                                                                                                    |
| * Name                          | er-test-01                                                                                                    |
| * ASN ⑦                         | 64512                                                                                                    |
| Default Route Table Association | ✓ Enable ⑦                                                                                                    |
| Default Route Table Propagation | ✓ Enable ⑦                                                                                                    |
| Auto Accept Shared Attachments  | Enable ⑦                                                                                                    |
|                                 |                                                                                                    |
| * Enterprise Project            | default   C (2) Create Enterprise Project                                                                                                    |
| Tag                             | It is recommended that you use TMS's predefined tag function to add the same tag to different cloud resources. View predefined tags C                                                                                                    |
|                                 | test 01 Delete                                                                                                    |
|                                 | Tag key Tag value                                                                                                    |
|                                 | You can add 9 more tags.                                                                                                    |
| Description                     |                                                                                                    |
|                                 |                                                                                                    |
|                                 | 0/255                                                                                                    |

**Step 5** Configure the parameters based on Table 3-9.

| Parameter Setting                                                                                                    |                                                                                                    | Example Value                  |
|----------------------------------------------------------------------------------------------------|----------------------------------------------------------------------------------------------------|--------------------------------|
| Region                                                                                                    | Select the region nearest to your target users.<br>Once the enterprise router is created, the<br>region cannot be changed.                                              | -                              |
| AZ                                                                                                    | Select two AZs to deploy your enterprise<br>router. You can change them after the<br>enterprise router is created.                                                      | AZ1<br>AZ2                     |
| Name                                                                                                    | Specify the enterprise router name. You can change it after the enterprise router is created.                                                                           | er-test-01                     |
| ASN                                                                                                    | Enter an ASN based on your network plan. It cannot be changed after the enterprise router is created.                                                                   | 64512                          |
| Default<br>Route Table<br>Association                                                                                                    | If you select this option, you do not need to<br>create route tables or associations. You can<br>change your option after the enterprise router<br>is created.          | Enable                         |
| Default<br>Route Table<br>Propagation                                                                                                    | If you select this option, you do not need to<br>create route tables, propagations, or routes.<br>You can change your option after the<br>enterprise router is created. | Enable                         |
| Auto AcceptIf you do not select this option, you must<br>accept the requests for creating attachments<br>to this enterprise router from other users with<br>whom this enterprise router is shared. |                                                                                                    | Disable                        |
| Enterprise<br>Project                                                                                                    | Enterprise Select an enterprise project for the enterprise router. You can change it after the enterprise router is created.                                            |                                |
| Тад                                                                                                    | Add tags to help you identify your enterprise<br>router. You can change them after the<br>enterprise router is created.                                                 | Tag key: test<br>Tag value: 01 |
| Description                                                                                                    | Provide supplementary information about the<br>enterprise router. You can change it after the<br>enterprise router is created.                                          | -                              |

#### Table 3-9 Parameters for creating an enterprise router

#### Step 6 Click Create Now.

**Step 7** Confirm the enterprise router configurations and click **Submit**.

The enterprise router list is displayed.

**Step 8** Check the enterprise router status.

If the status changes from **Creating** to **Normal**, the enterprise router is successfully created.

----End

# 3.4 Step 3: (Optional) Create VPCs and ECSs

#### Scenarios

This section describes how to create VPCs and ECSs.

If you already have VPCs and ECS, skip this section.

#### **Notes and Constraints**

• The CIDR blocks of the VPCs to be connected cannot overlap with each other. In this example, the CIDR blocks of the VPCs are propagated to the enterprise router route table as the destination in routes. The CIDR blocks cannot be modified and overlapping CIDR blocks may cause route conflicts.

If your existing VPCs have overlapping CIDR blocks, do not use propagated routes. Instead, you need to manually add static routes to the route table of the enterprise router. The destination can be VPC subnet CIDR blocks or smaller ones.

• Four ECSs must be in the same security group. If your ECSs are in different security groups, add rules to their security groups to allow access to each other. For details, see Adding a Security Group Rule.

#### Procedure

Step 1 Create four VPCs with subnets.

For details, see Creating a VPC.

For VPC and subnet details in this example, see Table 3-7.

Step 2 Create four ECSs.

For details, see Methods of Purchasing ECSs.

For ECS details in this example, see Table 3-8.

----End

# **3.5 Step 4: Create VPC Attachments to the Enterprise Router**

#### **Scenarios**

This section describes how to attach the four VPCs to the enterprise router.

#### Procedure

**Step 1** Log in to the management console.

**Step 2** Click **O** in the upper left corner and select the desired region and project.

#### **Step 3** Click **Service List** and choose **Networking > Enterprise Router**.

The Enterprise Router homepage is displayed.

**Step 4** Search for the target enterprise router by name.

#### Figure 3-5 Searching for an enterprise router

| Normal                          | ID                                                     |                                                                                                    | All projects              •             •                                                                               |
|---------------------------------|--------------------------------------------------------|----------------------------------------------------------------------------------------------------|----------------------------------------------------------------------------------------------------|
| Normal                          | ID                                                     |                                                                                                    | Manage Attachment Manage Route Table Manage Sharing More                                                                |
| Normal                          | ID                                                     |                                                                                                    |                                                                                                    |
|                                 |                                                        | 95522e c26ea 🗇                                                                                           | Attachments ( Used ): 1                                                                                                 |
| AZ1,AZ2                         | ASN                                                    | 64512                                                                                                    | VPC                                                                                                    |
| Enabled                         | Default Route<br>Table Propagation                     | Enabled                                                                                                  | 1                                                                                                    |
| Disabled                        | Enterprise Project                                     | default                                                                                                  |                                                                                                    |
| Jun 12, 2023 15:05:12 GMT+08:00 |                                                        |                                                                                                    |                                                                                                    |
|                                 | Enabled<br>Disabled<br>Jun 12, 2023 15:06:12 GMT+08:00 | Endered Defaul Floure<br>Table Project<br>Disabled Enterprise Project<br>Jun 12, 2023 15.06.12 GMT+08.00 | Enabled Distanti Robin Enabled Distantied Enabled Distantied Enabled Distantied Enabled Aun 12, 2023 15:06:12 GMT-08:00 |

**Step 5** Go to the **Attachments** tab using either of the following methods:

- In the upper right corner of the enterprise router, click **Manage Attachment**.
- Click the enterprise router name and click **Attachments**.

#### **Step 6** On the **Attachments** tab, click **Create Attachment**.

The **Create Attachment** dialog box is displayed.

**Step 7** Configure the parameters based on **Table 3-10**.

| Table 3-10 | Parameter | description |
|------------|-----------|-------------|
|------------|-----------|-------------|

| Parameter Setting    |                                                                                                    | Example Value                                                                      |  |
|----------------------|----------------------------------------------------------------------------------------------------|------------------------------------------------------------------------------------|--|
| Name                 | Specify the name of the VPC attachment. You can change it after the attachment is created.                                                                                                    | er-attach-01                                                                       |  |
| Attachment<br>Type   | Select <b>VPC</b> . The type cannot be changed after the attachment is created.                                                                                                    | VPC                                                                                |  |
| Attached<br>Resource | <ol> <li>Select the VPC to be attached to the<br/>enterprise router from the drop-down list.<br/>The VPC cannot be changed after the<br/>attachment is created.</li> <li>Select the subnet to be attached to the<br/>enterprise router from the drop-down list.<br/>The subnet cannot be changed after the<br/>attachment is created.</li> </ol> | <ul> <li>VPC: vpc-<br/>demo-01</li> <li>Subnet:<br/>subnet-<br/>demo-01</li> </ul> |  |

| Parameter          | Setting                                                                                                    | Example Value                                  |
|--------------------|----------------------------------------------------------------------------------------------------|------------------------------------------------|
| Auto Add<br>Routes | • If you enable <b>Auto Add Routes</b> when<br>creating a VPC attachment, you do not<br>need to manually add static routes to the<br>VPC route table. Instead, the system<br>automatically adds routes (with this<br>enterprise router as the next hop and<br>10.0.0.0/8, 172.16.0.0/12, and<br>192.168.0.0/16 as the destinations) to all<br>route tables of the VPC.                                                                                        | Enable                                         |
|                    | <ul> <li>If an existing route in the VPC route tables<br/>has a destination to 10.0.0/8,<br/>172.16.0.0/12, or 192.168.0.0/16, the routes<br/>will fail to be added. In this case, do not to<br/>enable Auto Add Routes. After the<br/>attachment is created, manually add routes.</li> </ul>                                                                                                    |                                                |
|                    | • Do not set the destination of a route (with<br>an enterprise router as the next hop) to<br>0.0.0.0/0 in the VPC route table. If an ECS in<br>the VPC has an EIP bound, the VPC route<br>table will have a policy-based route with<br>0.0.0.0/0 as the destination, which has a<br>higher priority than the route with the<br>enterprise router as the next hop. In this<br>case, traffic is forwarded to the EIP and<br>cannot reach the enterprise router. |                                                |
| Description        | Provide supplementary description about the attachment. You can change it after the attachment is created.                                                                                                    | -                                              |
| Tag                | Add tags to help you identify your attachment.<br>You can change them after the attachment is<br>created.                                                                                                    | <b>Tag key</b> : test<br><b>Tag value</b> : 01 |

#### Step 8 Click OK.

The attachment list is displayed.

**Step 9** Check the attachment status.

If the status changes from **Creating** to **Normal**, the attachment is successfully created.

**Step 10** Repeat **Step 5** to **Step 9** to attach the other three VPCs to the enterprise router.

#### NOTICE

In the example given, **Default Route Table Association** and **Default Route Table Propagation** are enabled when you create the enterprise router. After the VPCs are attached to the enterprise router, the system will automatically:

- Associate VPC attachments with the route table of the enterprise router.
- Propagate VPC attachments to the route table of the enterprise router. The CIDR blocks of the VPCs are propagated to the route table.

----End

# 3.6 Step 5: (Optional) Add Routes to VPC Route Tables

#### **Scenarios**

This section describes how to add routes to VPC route tables for traffic to route through the enterprise router.

#### **NOTE**

- If you enable **Auto Add Routes** when creating a VPC attachment, you do not need to manually add static routes to the VPC route table. Instead, the system automatically adds routes (with this enterprise router as the next hop and 10.0.0.0/8, 172.16.0.0/12, and 192.168.0.0/16 as the destinations) to all route tables of the VPC.
- If an existing route in the VPC route tables has a destination to 10.0.0.0/8, 172.16.0.0/12, or 192.168.0.0/16, the routes will fail to be added. In this case, do not need to enable **Auto Add Routes**. After the attachment is created, manually add routes.

#### Notes and Constraints

- If your VPC only has a default route table, all subnets in it are associated with the default route table. You only need to add routes to the default route table for traffic to route through the enterprise router.
- If your VPC has multiple custom route tables and different subnets in the VPC are associated with different route tables, you need to add routes to each route table associated with the subnets for traffic to route through the enterprise router.

#### Procedure

- **Step 1** Log in to the management console.
- **Step 2** Click **(2)** in the upper left corner and select the desired region and project.
- **Step 3** Click **Service List** and choose **Networking > Enterprise Router**.

The Enterprise Router homepage is displayed.

**Step 4** Search for the target enterprise router by name.

Figure 3-6 Searching for an enterprise router

| orise Ro | outer                                |                                 |                                    |         | Create Enterprise                                                                 |
|----------|--------------------------------------|---------------------------------|------------------------------------|---------|-----------------------------------------------------------------------------------|
|          |                                      |                                 |                                    |         | All projects         ▼         Enter a keyword.         Q         Search by Tag ≥ |
| 8        | er-test 🖉                            |                                 |                                    |         | Manage Attachment Manage Route Table Manage Sharing More                          |
|          | Status                               | <ul> <li>Normal</li> </ul>      | ID                                 | 95522e  | Attachments ( Used ): 1                                                           |
|          | AZ 🕐                                 | AZ1,AZ2                         | ASN                                | 64512   | VPC                                                                               |
|          | Default Route<br>Table Association   | Enabled                         | Default Route<br>Table Propagation | Enabled | 1                                                                                 |
|          | Auto Accept<br>Shared<br>Attachments | Disabled                        | Enterprise Project                 | default |                                                                                   |
|          | Created                              | Jun 12, 2023 15:08:12 GMT+08:00 |                                    |         |                                                                                   |
|          |                                      |                                 |                                    |         |                                                                                   |

- **Step 5** Go to the **Attachments** tab using either of the following methods:
  - In the upper right corner of the enterprise router, click **Manage Attachment**.
  - Click the enterprise router name and click Attachments.
- **Step 6** Locate the target attachment and click the VPC in the **Attached Resource** column.

The VPC basic information page is displayed.

#### Figure 3-7 VPC information

| <<br>Su | nmary Topology                                          | Tags                         |   |             |                                 |              |                                          |   | G Feedback C                                                                                                    |
|---------|---------------------------------------------------------|------------------------------|---|-------------|---------------------------------|--------------|------------------------------------------|---|----------------------------------------------------------------------------------------------------|
|         | VPC Information<br>Name<br>Status<br>Enterprise Project | -A 🖉<br>Available<br>default |   |             | ID<br>CIDR Block<br>Description | 172.16.<br>🖉 | 44234edb144c 🗇<br>0.0/16 Edit CIDR Block |   | Networking Components                                                                                                    |
|         | VPC Resources<br>ECS8<br>Add                            |                              | 4 | BMSs<br>Add |                                 | 0            | Load Balancers<br>Add                    | 0 | Related Services NCI Calcosy Apadic NUT galeony allows cloud servers in a VPC to share EIP's for Internet access, which heeps costs down white allo encoding securit by hilding your servers behind EIP.                                                                                                    |
| •       | Network Interfaces<br>Add                               |                              | 6 |             |                                 |              |                                          |   | VPC Peering Connections Learn more<br>A VPC peering connection enables you to route fulfic between here VPCc by using private IP addresses.<br>ECGs in either VPC can communicate with each other just as if they were in the same VPC. You can<br>create a VPC peering connection between your own VPCs, or between your VPC and a VPC of another<br>account with the laws region. |

Step 7 In the Networking Components area, click the number next to Subnets.

The **Subnets** page is displayed.

**Step 8** Locate the target subnet and click the route table name in the **Route Table** column.

The route table details page is displayed.

Step 9 Under Routes, click Add Route.

The Add Route dialog box is displayed.

**Step 10** Configure the parameters based on **Table 3-11**.

| Parameter        | Setting                                                                                                    | Example Value        |  |
|------------------|----------------------------------------------------------------------------------------------------|----------------------|--|
| Destination      | <ul> <li>The destination is used to route traffic from<br/>this VPC to other VPCs attached to the<br/>enterprise router. You can change it after the<br/>route is created.</li> <li>Set the destination to the CIDR blocks of<br/>VPCs or their subnets that your VPC need to<br/>communicate with.</li> </ul>                                                                                                    | 10.0.0/8             |  |
|                  | <ul> <li>Do not set the destination of a route (with<br/>an enterprise router as the next hop) to<br/>0.0.0.0/0 in the VPC route table. If an ECS in<br/>the VPC has an EIP bound, the VPC route<br/>table will have a policy-based route with<br/>0.0.0.0/0 as the destination, which has a<br/>higher priority than the route with the<br/>enterprise router as the next hop. In this<br/>case, traffic is forwarded to the EIP and<br/>cannot reach the enterprise router.</li> </ul> |                      |  |
| Next Hop<br>Type | Select <b>Enterprise Router</b> . You can change it after the route is created.                                                                                                    | Enterprise<br>Router |  |
| Next Hop         | Select the target enterprise router. You can change it after the route is created.                                                                                                    | er-test-01           |  |
| Description      | Provide supplementary information about the route. You can change the route after it is created.                                                                                                    | -                    |  |

| Table 3-11 | Parameter | description |
|------------|-----------|-------------|
|------------|-----------|-------------|

#### Step 11 Click OK.

You can view the route in the route list.

**Step 12** Repeat **Step 6** to **Step 11** to add routes to route tables of other VPCs.

----End

# 3.7 Step 6: Verify Connectivity Among VPCs

#### Scenarios

This section describes how to log in to ECSs and verify the connectivity between VPCs.

#### Procedure

**Step 1** Log in to the ECS.

Multiple methods are available for logging in to an ECS. For details, see **Logging In to an ECS**.

In this example, use VNC provided on the management console to log in to an ECS.

**Step 2** Run the following command on the ECS:

ping IP address of the ECS

If you log in to ecs-demo-01 to verify the connectivity between vpc-demo-01 and vpc-demo-02, run the following command:

#### ping 10.1.1.105

If information similar to the following is displayed, the two VPCs can communicate with each other.

```
[root@ecs-demo-01 ~]# ping 10.1.1.105
PING 10.1.1.105 (10.1.1.105) 56(84) bytes of data.
64 bytes from 10.1.1.105: icmp_seq=1 ttl=64 time=1.14 ms
64 bytes from 10.1.1.105: icmp_seq=2 ttl=64 time=0.644 ms
64 bytes from 10.1.1.105: icmp_seq=3 ttl=64 time=0.599 ms
64 bytes from 10.1.1.105: icmp_seq=4 ttl=64 time=0.639 ms
^C
--- 10.1.1.105 ping statistics ---
4 packets transmitted, 4 received, 0% packet loss, time 3004ms
rtt min/avg/max/mdev = 0.599/0.756/1.142/0.223 ms
[root@ecs-demo-01 ~]# _
```

**Step 3** Repeat **Step 1** to **Step 2** to verify the connectivity between other VPCs.

----End

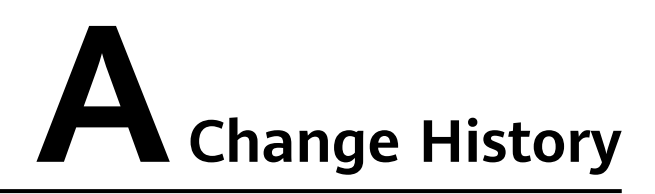

| Released On | Description                               |  |  |
|-------------|-------------------------------------------|--|--|
| 2024-01-15  | This issue is the first official release. |  |  |